## Diaporama en écran de veille avec Windows XP

1. Clic **droit** sur un espace vide du bureau

Propriétés de Affichage ? × 2. Clic sur Propriétés. Thèmes Bureau Écran de veille Apparence Paramètres 3. Affichage de la fenêtre Propriétés d'affichage. 4. Clic sur l'onglet Ecran de veille 5. Clic sur flèche située à droite de l'encadré Ecran de veille Écran d Paramètres Aperçu Délai : 5 😂 minutes A la reprise, afficher l'écran d'accueil Gestion de l'alimentation du moniteur Pour modifier les paramètres d'alimentation du moniteur et économiser l'énergie, cliquez sur Gestion de l'alimentation. Gestion de l'alimentation... Annuler ΩК Écran de veille Mon album photo (Aucun) avast! antivirus Ballet de lignes 6. Windows affiche une liste déroulante.Dans la liste clic sur Mon Album Béice Boîte florissante 3D Canalisations 3D ConfigFree (Demo) Photos. Étoiles Mon album pl Objets volants 3D Texte 3D Texte défilant Vierge Windov 📮 Options de l'écran de veille Mes images **?** 7. Clic sur Paramètres de la fenêtre Propriétés d'affichage Écran de veille Mes images Combien de fois voulez-vous que les images changent ? Plus Moins ➡6 seconde. 8. Clic sur Parcourir pour choisir le dossier contenant les images De quelle taille doivent être les images ? à afficher en diaporama ..... Plus Plus petite grande 90% de l'écran Utiliser les images de ce dossier : 9. Modifier éventuellement les options sélectionnées par défaut C:\Documents and Settings\Marie-Madeleine.YOURJ0Y Parcourir Agrandir les petites images 10. Clic sur OK pour fermer la fenêtre des options. Afficher les noms de fichier Utiliser les effets de transition entre les images Zationiser la visualisation d'images successives avec le clavier 11. Clic sur OK pour fermer la fenêtre Propriétés de l'affichage. DK Annuler